## Instructions:

In the bugged\_document.doc try the following (after you uncheck Format/ Sections/ Write Protection) :

| 着 send_to_oofice - OpenOffice.org Writer                               |                                                                                                    |
|------------------------------------------------------------------------|----------------------------------------------------------------------------------------------------|
| Elle Edit View Insert Format Table Iools Window Help                   |                                                                                                    |
|                                                                        |                                                                                                    |
| Contents 1 Anal 10                                                     | ] B / D   5 5 5 5 5 5 5 5 5 5 7 7 7 8 7 1                                                                                                    |
| L   · · 9 · · · 8 · · · 7 · · · 6 · · · 5 · · · 4 ·                    | ······································                                                                                                    |
|                                                                        |                                                                                                    |
|                                                                        |                                                                                                    |
|                                                                        |                                                                                                    |
|                                                                        |                                                                                                    |
|                                                                        |                                                                                                    |
|                                                                        |                                                                                                    |
|                                                                        |                                                                                                    |
| Table of Content                                                       | S                                                                                                    |
| Heading 1                                                              | 2 11 Heading 2 2                                                                                                    |
| The during the                                                         | 1.1.1 Heading 3                                                                                                    |
|                                                                        |                                                                                                    |
|                                                                        |                                                                                                    |
|                                                                        |                                                                                                    |
|                                                                        |                                                                                                    |
|                                                                        |                                                                                                    |
| Insert Index/Table                                                     | ×                                                                                                    |
|                                                                        | Index/Table Entries Styles Columns Background                                                                                                    |
|                                                                        | Settings                                                                                                    |
| Een,                                                                   | Columns                                                                                                    |
|                                                                        |                                                                                                    |
| This is the content tion the tio I chapter. This is a user dis         | ceperator.                                                                                                    |
| Heading 1.1                                                            | Column * 1 2 3 *                                                                                                    |
| This is the context flow chapter 1.1. This is the entry for the        | Width 4.51cm + 4.51cm                                                                                                    |
| Heading 1.2<br>The is he control too, dapler 1.2. The layest is a sale | ***9- Seeting 0.00cm                                                                                                    |
|                                                                        | digitation and the second second seco |
|                                                                        | Separator line                                                                                                    |
| its' forsite'                                                          | Line None 💌                                                                                                    |
|                                                                        | Hight 100% 🗮                                                                                                    |
|                                                                        | Position Top                                                                                                    |
|                                                                        | OK Cancel Help Beset Preview                                                                                                    |
|                                                                        |                                                                                                    |
|                                                                        |                                                                                                    |
|                                                                        | 2                                                                                                    |
|                                                                        | 17. T 🗊 📽 🛤 🖥                                                                                                    |
| Page 1 / 2 Convert 2                                                   | Nocel 150% NSRT STD *                                                                                                    |

1.1 Format the Table of Contents on two columns

1.2 Create a custom frame style:

| send_to_o    | fice - OpenOffice.org Writer                                                                                                    | ×           |
|--------------|----------------------------------------------------------------------------------------------------|-------------|
| 2 • 🖉 🖥      | 3 2 2 3 3 4 5 4 5 4 5 4 5 4 5 1 5 1 6 1 5 1 6 1 5 1 6 1 5 1 5 1 5 1                                                                                                    | ~           |
| #_custom_fre | ∞.## ■ ■ = = = = = = = = = = = = = = = = =                                                                                                    |             |
| L 9          | · · · 8 · · · 7 · · · 6 · · · 5 · · · 4 · · · · 3 · · · 2 · · · 1 · · · ] · · · 1 · · · 2 · · · 3 · · · 4 · · · 5 · · · 6 · · · 7 · · · 8 · · · 9 · · · 1(                                                                                                    | <u> 1 1</u> |
|              | Heading 1                                                                                                    |             |
| 3            | 1.1 Heading 2                                                                                                    |             |
| 1            | 1.1.1 Heading 3                                                                                                    |             |
|              | Bia<br>Ibia bia                                                                                                    |             |
| -<br>-<br>-  | <u> </u>                                                                                                    |             |
| -<br>        |                                                                                                    |             |
| *            | Frame Style: #_costom_frame_style  Styles and formatin Organizer Type   Options   Waxe   Background   Borders   Columns   Marco                                                                                                    | 2 ST -      |
| -<br>        | Line arrangement Line Spacing to contents Particular Contents Particular Contents Particular Content Statem Service Statem Service Statem Ser |             |
|              | 1.100 kl         A         Paght         0.02cm         ☆         Graphics           User-defined         2.60 pt         0.02cm         ☆         Marchall         Graphics           1.000 kl         3.00 pt         1.00 pt         0.02cm         ☆         Marchall         Marchall                                                                                                    |             |
| · · · £      | Ston Ditton Store                                                                                                    | -           |
|              | Shadow style                                                                                                    |             |
|              | Destroy Calor F                                                                                                    |             |
| . 01         | OK Cancel Help Benet Standard                                                                                                    | *           |
| •            |                                                                                                    | ¥           |
| ▶ / ■        | ● ≪ T @   ◇ + ® + ® + ☆ + ☆ + ☆   点   ▲ ▲   場 ┃                                                                                                    |             |

1.3 Verify again in the Format / Sections that the sections are unprotected for editing:

| 🖆 send_to_oofice - OpenOffice.org Writer                                                                                                    |                                        |
|----------------------------------------------------------------------------------------------------|----------------------------------------|
| Ele Edit Yew [nsert Format Table Tools Window Help<br>: P • • • • • • • • • • • • • • • • • •                                                                                                    |                                        |
|                                                                                                    |                                        |
|                                                                                                    | ······································ |
| Image: Section       Image: Section         Image: Section       Section         Section       Image: Section         Image: Section       Section         Section       Image: Section         Image: Section       Section         Section       Section         Image: Section       Section         Image: Section       Section | В Ф Ц                                  |
|                                                                                                    |                                        |
| ो/■●⊀T♥I◇・©・⇔・⊟・₽・☆・IदI≜€I覧                                                                                                    |                                        |

- 1.4 Save the bugged\_document.doc document, close and the open it again
- 1.5 The contents are protected, although you did not check this option:

| e send_to_oolice - OpenOlfice.org Writer      |                                 | _8_      |
|-----------------------------------------------|---------------------------------|----------|
| ae Eor Zew Insert Fyrnat i≩be Loos Window Beb |                                 |          |
|                                               |                                 |          |
|                                               |                                 |          |
|                                               | 12 13 14 13 10 10 11 10 10      |          |
|                                               |                                 |          |
| · · · · · · · · · · · · · · · · · · ·         |                                 |          |
|                                               |                                 |          |
| N                                             |                                 |          |
|                                               |                                 | _        |
|                                               |                                 | - I      |
| Table of Contents                             |                                 | -        |
| Table of Contents                             |                                 | - 1      |
| Heading 1                                     |                                 | 2        |
| 1.1 Heading 2                                 |                                 | 2        |
| 1.1.1 Heading 3                               |                                 | 2        |
|                                               |                                 |          |
| νο<br>·                                       |                                 |          |
|                                               |                                 |          |
| N                                             | will                            |          |
| openomice.org.z.a                             |                                 |          |
| Readonly content of     No modifications will | /mot be changed.<br>be accepted |          |
| - IOK                                         | 1                               |          |
| • • • • • • • • • • • • • • • • • • •         | •                               |          |
|                                               |                                 |          |
|                                               |                                 |          |
|                                               |                                 |          |
|                                               |                                 |          |
|                                               |                                 |          |
|                                               |                                 |          |
|                                               |                                 |          |
| m                                             |                                 |          |
|                                               |                                 |          |
|                                               |                                 |          |
| ▼<br>                                         |                                 |          |
|                                               |                                 |          |
|                                               |                                 | )        |
|                                               | IERO MACET CTD mondaria         | Section1 |

| 1 1 | 1 · · · 2 · · · 3 · · · · 4 · · · 5 · · · 6 · · · 7 · · · 8 · · · 9 · · · 10 · · · 11 · · · 12 · · · 13 · · · 14 · · · 15 · · · 16 · · · 17 · · · 18 · · · 19 · · · 20 · · | 21 |
|-----|----------------------------------------------------------------------------------------------------|----|
|     |                                                                                                    |    |
|     |                                                                                                    | Π  |
|     |                                                                                                    |    |
|     |                                                                                                    |    |
|     | Table of Contents                                                                                                    |    |
|     |                                                                                                    |    |
|     |                                                                                                    |    |
|     | 1.1.1 Heading 2                                                                                                    |    |
|     |                                                                                                    |    |
|     |                                                                                                    |    |
|     | Section Unix                                                                                                    |    |
|     | Section1 Unit Cancel                                                                                                    |    |
|     | R <sub>60</sub> Section3 Ele name Cotions                                                                                                    |    |
|     | Section Remove                                                                                                    |    |
|     | ✓ Protected <u>Itelp</u>                                                                                                    |    |
|     | Hide                                                                                                    |    |
|     | T Hide                                                                                                    |    |
|     | Properties                                                                                                    |    |
|     | Egitable in read-only document                                                                                                    |    |
|     |                                                                                                    |    |
|     |                                                                                                    |    |
|     |                                                                                                    |    |

**1.6** The Table of Contents has lost the two-column setting you chose earlier:

| abugged_doccument - OpenOffice.org Writer                                                     |                                                                       | _ 8 ×                            |
|-----------------------------------------------------------------------------------------------|-----------------------------------------------------------------------|----------------------------------|
| Elle Edit View Insert Format Table Iools Window Help                                          |                                                                       |                                  |
| <u>; ≧ • 22 ■ 21  21  21  21  22   21  22   21  23   35   35   35   35   35   35   35 </u>    | Q .                                                                   |                                  |
| Contents Heading 💌 📉 💌 🗷 🖪 🖌 U 🗠 🛎 📼 🗆 🖽 🖅 🔅 🕸                                                | <u>A · Z · A · .</u>                                                  |                                  |
| L · · · 1 · · · 2 · · · 3 · · · 4 · · · 5 · · · 6 · · · 7 · · · 8 · · · 9 · · · 10 · · · 11 · | · · 12 · · · 13 · · · 14 · · · 15 · · · 16 · · · 17 · · · 18 · · · 19 | · · · 20 · · · 21 · · · <u>*</u> |
|                                                                                               |                                                                       |                                  |
|                                                                                               |                                                                       |                                  |
|                                                                                               |                                                                       |                                  |
|                                                                                               |                                                                       |                                  |
| N                                                                                             |                                                                       |                                  |
|                                                                                               |                                                                       |                                  |
| 0                                                                                             |                                                                       |                                  |
| Table of Contents                                                                             |                                                                       | -                                |
|                                                                                               |                                                                       | _                                |
| Heading 1                                                                                     |                                                                       | 2                                |
| 1.1 Heading 2                                                                                 |                                                                       | 2                                |
| 1.1.1 Heading 3                                                                               |                                                                       | 2                                |
|                                                                                               |                                                                       |                                  |
|                                                                                               |                                                                       |                                  |
|                                                                                               |                                                                       |                                  |
| N .                                                                                           |                                                                       |                                  |
|                                                                                               |                                                                       |                                  |
| ω                                                                                             | Styles and                                                            | Formatting                       |
|                                                                                               |                                                                       |                                  |
|                                                                                               | Bontents II<br>Default                                                | leading 🔺                        |
|                                                                                               | Document I<br>Drawing                                                 | Map                              |
|                                                                                               | Endnote<br>First line in                                              | dent                             |
|                                                                                               | Footer<br>Footer left                                                 |                                  |
|                                                                                               | Footer right<br>Footnote                                              | *                                |
|                                                                                               | Frame cont<br>Hanging in:                                             | tents<br>dent                    |
|                                                                                               | Header<br>Header left                                                 |                                  |
| 21                                                                                            | Header right                                                          | * •                              |
|                                                                                               | Al Styles                                                             | <u> </u>                         |
| 2                                                                                             |                                                                       |                                  |
|                                                                                               |                                                                       |                                  |
|                                                                                               |                                                                       | *                                |
|                                                                                               |                                                                       | 0                                |
|                                                                                               |                                                                       |                                  |
| k /■●≪TQ ◇+◎+⇔+≣+₽+☆+ ≤ ≜∎ ≒.                                                                 |                                                                       |                                  |
| Page 1/2 Default                                                                              | 150% INSRT STD read-only                                              | y : Section1                     |

## 1.7 The custom frame style is nowhere to be found:

| a send_to_oofice - OpenOffice.org Writer                        |                                | _8×            |
|-----------------------------------------------------------------|--------------------------------|----------------|
| Ene Fox Zew fixest Found 1906 Foos Wurdow Reb                   |                                | *              |
|                                                                 | *                              |                |
|                                                                 |                                |                |
| Heading 1                                                       |                                |                |
| 1.1 Heading 2                                                   |                                |                |
| 1.1.1 Heading 3                                                 |                                |                |
| Bla                                                             |                                |                |
| •Dia Dia                                                        |                                |                |
|                                                                 |                                |                |
| ×                                                               |                                |                |
|                                                                 |                                |                |
| · · · · · · · · · · · · · · · · · · ·                           |                                |                |
|                                                                 |                                |                |
|                                                                 | Styles and                     | Formatting 🛛   |
| Type Options Weak Hyperick Burders Bacingound Columns Marrol    | E A                            | <u>IDEVE</u>   |
| un Line arrangement Line Spacing to contents                    | arma<br>Graphics               |                |
| - Default Style Left 0.02cm                                     | Labels<br>Marginalia           |                |
| vo 1.10 pt ▲ Right 0.02cm 🗄                                     | OLE<br>Wétermark               |                |
|                                                                 |                                |                |
| • 3.55 pt Bottom 0.02cm 🗄                                       |                                |                |
| Sub pt Y Synchronize                                            |                                |                |
| Color                                                           |                                |                |
| Shadow style                                                    | AI                             | <b></b>        |
| Bostion Distance Color                                          |                                |                |
| Cray Y                                                          |                                |                |
| <u>e</u>                                                        |                                | _              |
| CK Cascel Help Reset                                            |                                | 1              |
| Canton Each Zear                                                |                                | <u>*</u>       |
|                                                                 |                                |                |
| ; k   / □ ♥ ≪ 1 ♥   ♥ * ♥ * □ * ♥ * ☆ *   仏   ▲ N   *   * #   * | 150% INSPT 5TD * 10 8 02 (0.00 | 18 2 00 v 1 81 |

**1.8** The current version of the program:

| 출 bugged_document - OpenOffice.org Writer                                                                                                    | _6×                                                                                                    |
|----------------------------------------------------------------------------------------------------|----------------------------------------------------------------------------------------------------|
| Elle Edit View Insert Format Table Iools Window Help                                                                                                    | x south the second second second second second second second second second second second second second second s |
|                                                                                                    |                                                                                                    |
|                                                                                                    | ettiz.z.v.                                                                                                    |
| Table of Contents Heading 1 1.1.1 Heading 2 1.1.1 Heading 3 1.1.1 Heading 3 1.1.1 Heading 3 1.1.1 Heading 3 1.1.1 Heading 3 1.1.1 Heading 4 1.1.1 Heading 4 1. |                                                                                                    |
|                                                                                                    | 150% INSRT STD read-only - Section 1                                                                            |

(the file has been edited with several previous versions of OpenOffice, possibly even Microsoft Office)